## WTAMU ATTENDANCE SYSTEM ACCESS INSTRUCTIONS FOR FACULTY

### ACCESSING THE WTAMU ATTENDANCE SITE:

### A. Open an internet browser and enter the following link: https://apps.wtamu.edu/attendance.

If you are currently logged in to MyBuff Portal for other WT applications, you will be automatically directed to the Attendance site. If you are not currently logged in to MyBuff Portal, you will be directed to MyBuff Portal to log in first.

B. Alternately, **log in to WTClass**, **click on a course**, on the course home page **click the icon** for Course Attendance.

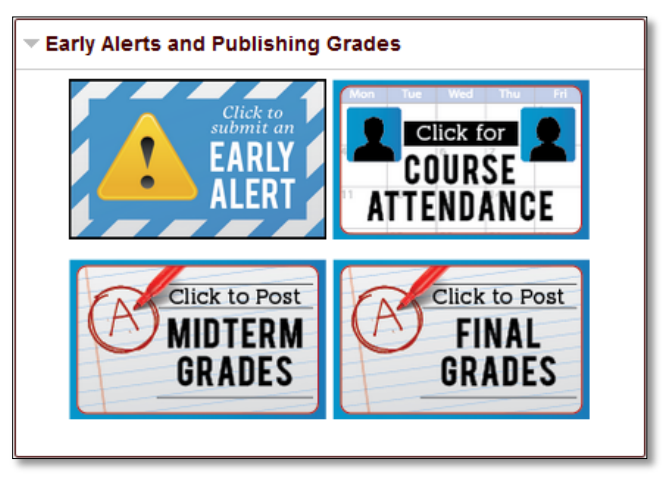

### VIEW ATTENDANCE RECORDS/DATA:

1. After logging in, the screen shows the current semester courses for which you are an instructor of record.

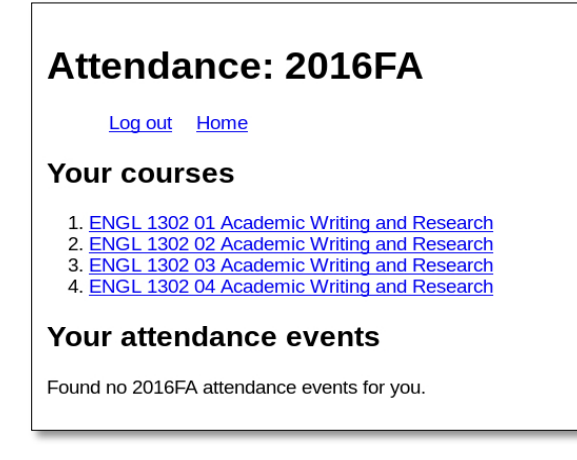

- 2. Click a course link to access course attendance records for a specific course. Course meeting dates are listed in chronological order for the entire semester.
- 3. **Select a date** to view student attendance for that specific day. (Recorded by card swipe or by manual entry.) You will see a list of students identified with their attendance status as follows:
  - a. attended via swipe (recorded as attended by swipe station)
  - b. attended via roll call (recorded as attended manually by instructor)
  - c. **absent** (not recorded as attended by swipe or instructor)

| Log out Home<br>Return to list of dates<br>ENGL 1302 01: Tuesday 30 August 2016 CC308<br>Click on a student to see his/her course attendance. <u>Click here for a PDF version of this</u><br>report<br>Click here to amend this attendance report<br>Here is the list of enrolled students:<br>1.<br>2.<br>EERE | Attendance: 2016FA                         |                                                                        |  |
|----------------------------------------------------------------------------------------------------|--------------------------------------------|------------------------------------------------------------------------|--|
| ENGL 1302 01: Tuesday 30 August 2016 CC308 Click on a student to see his/her course attendance. <u>Click here for a PDF version of this report</u> Click here to amend this attendance report Here is the list of enrolled students:                                                                            | Log out Home<br>Return to list of dat      | <u>es</u>                                                              |  |
| Click on a student to see his/her course attendance. <u>Click here for a PDF version of this report</u> Click here to amend this attendance report Here is the list of enrolled students:                                                                                                    | ENGL 1302 01:                              | Tuesday 30 August 2016 CC308                                           |  |
| Click here to amend this attendance report Here is the list of enrolled students:                                                                                                    | Click on a student to see h                | his/her course attendance. <u>Click here for a PDF version of this</u> |  |
| Here is the list of enrolled students:         1.         REDACTE         attended via swipe         attended via roll         call                                                                                                    | Click here to amend this attendance report |                                                                        |  |
| 1.     attended via swipe       2.     attended via roll call                                                                                                    | Here is the list of enrolled students:     |                                                                        |  |
| 1.     attended via roll call       2.     EDACTE                                                                                                    |                                            | attended via swipe                                                     |  |
| attended via guine                                                                                                    | <sup>1.</sup> REDACTED                     | attended via roll<br>call                                              |  |

4. **Click on a student** (name or picture) to view a report of the student's overall attendance for the course.

| Attendance: 2016FA                                                                                                    |                                                                                                    |  |
|----------------------------------------------------------------------------------------------------|----------------------------------------------------------------------------------------------------|--|
| Log out Home<br>Return to list of da                                                                                                    | tes                                                                                                    |  |
| ENGL 1302 01:                                                                                                    | REDACTED                                                                                                    |  |
| Click here for a PDF versi<br>Tuesday 30 Augu<br>Thursday 01 Sep<br>Tuesday 06 Sept<br>Thursday 08 Sep<br>Tuesday 13 Sept<br>Thursday 15 Sep<br>Tuesday 20 Sept<br>Thursday 22 Sep<br>Tuesday 27 Sept<br>Thursday 29 Sep | on of this report.<br>st 2016 CC308 attended via swipe<br>tember 2016 CC308 attended via roll call<br>ember 2016 CC308 <b>absent</b><br>tember 2016 CC308 attended via roll call<br>ember 2016 CC308 attended via roll call<br>tember 2016 CC308 attended via roll call<br>ember 2016 CC308 attended via roll call<br>tember 2016 CC308 absent<br>ember 2016 CC308 <b>absent</b><br>tember 2016 CC308 attended via roll call |  |

# MANUALLY ENTERING ATTENDANCE DATA AND CORRECTING OR MAKING CHANGES TO ATTENDANCE RECORDS:

1. From the course meeting report page, select the "Click here to *amend* this attendance report" link to open the editing options for this specific date.

| Attendance: 2016FA                     |                                                                        |  |
|----------------------------------------|------------------------------------------------------------------------|--|
| Log out Home<br>Return to list of dat  | tes                                                                    |  |
| ENGL 1302 01:                          | Tuesday 30 August 2016 CC308                                           |  |
| Click on a student to see h<br>report  | his/her course attendance. <u>Click here for a PDF version of this</u> |  |
| Click here to amend this a             | ttendance report                                                       |  |
| Here is the list of enrolled students: |                                                                        |  |
|                                        | attended via swipe                                                     |  |
| 1.                                     |                                                                        |  |
|                                        | attended via roll<br>call                                              |  |
| Ū                                      | attended via swipe                                                     |  |

2. Click the check box beneath the student to manually change the attendance status for the student. (from present to absent or absent to present)

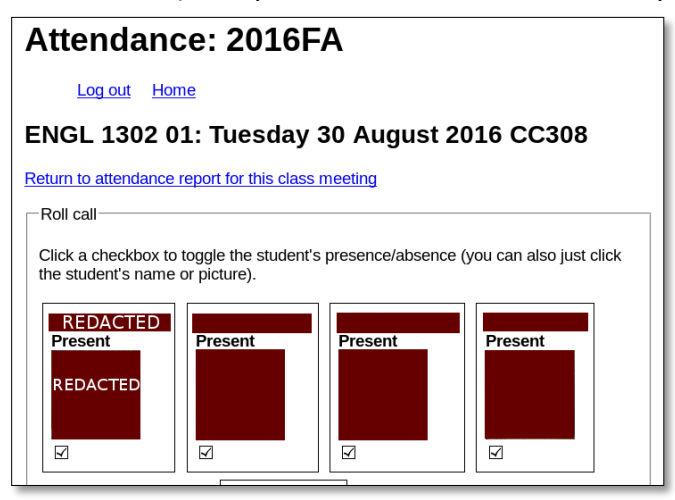

3. To finalize your changes, click the "Return to attendance report for this class meeting" link at the top or bottom of the page.

### Q: How can I manually mark a student absent/present for a certain class period?

**A:** Navigate to your class and then the date occurrence that you want to edit. The students will be listed along with their current attendance state, click the link "amend the attendance report". Check or uncheck the box next to their picture to mark them present or absent respectively.

#### Q: How can I look at attendance records for previous semesters?

**A:** Click "Change semester" and select your desired semester from the drop down menu and click "Set Semester". You will then be viewing your classes from that selected semester.

### Q: When can I check attendance records for a given class?

**A:** The attendance report for a class meeting becomes available shortly before that meeting's scheduled start time. The attendance report screen will NOT automatically update as students arrive and swipe/tap their ID cards; refresh the browser (F5 on PC) to update the attendance report. If you open the "amend this attendance report" screen before class, the screen will not update as students arrive and swipe/tap their ID cards. You can view updated attendance by clicking the back arrow on the browser to return to the attendance report, which is updated after each swipe/tap.